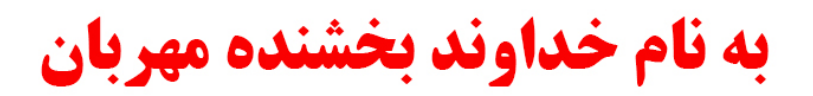

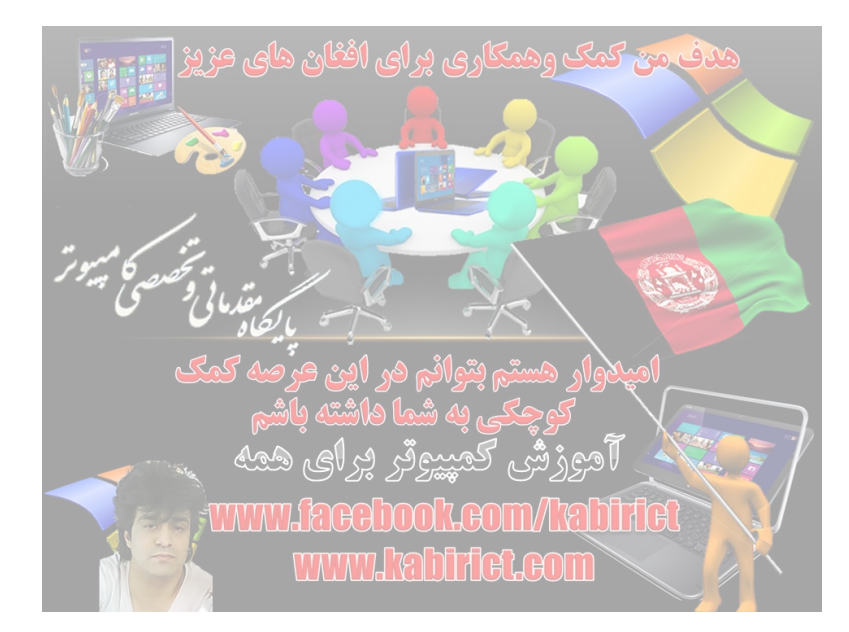

#### Bios چیست و کلید های دسترسی به بایوس با تمام مدل های کامپیوتر

تغیردادن متن وکاپی برداری امکان ندارد چون ازامنیت بالای برخورداراست

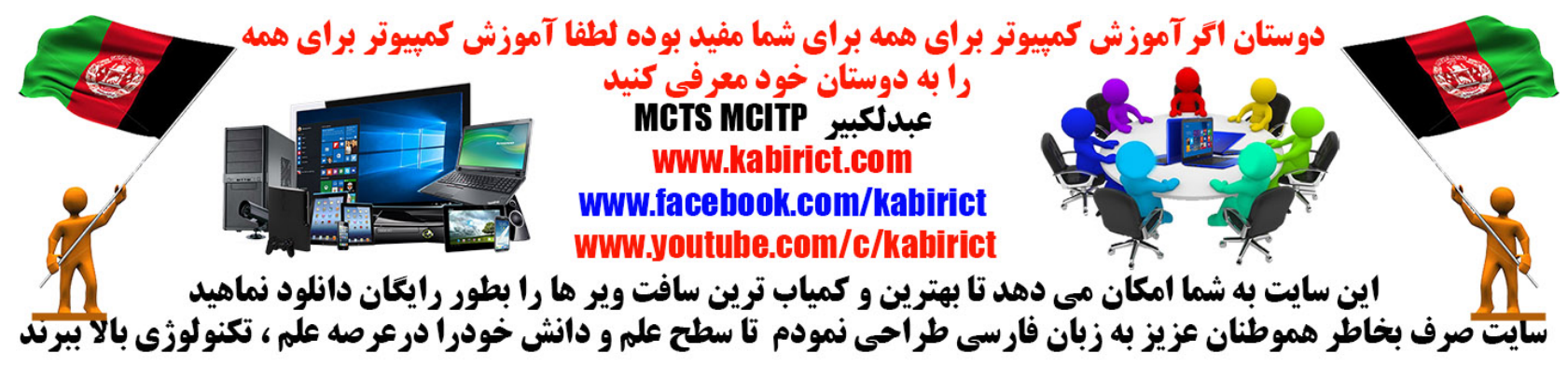

دف من کمک وهمکاری برای افغان های عزیز 🚃

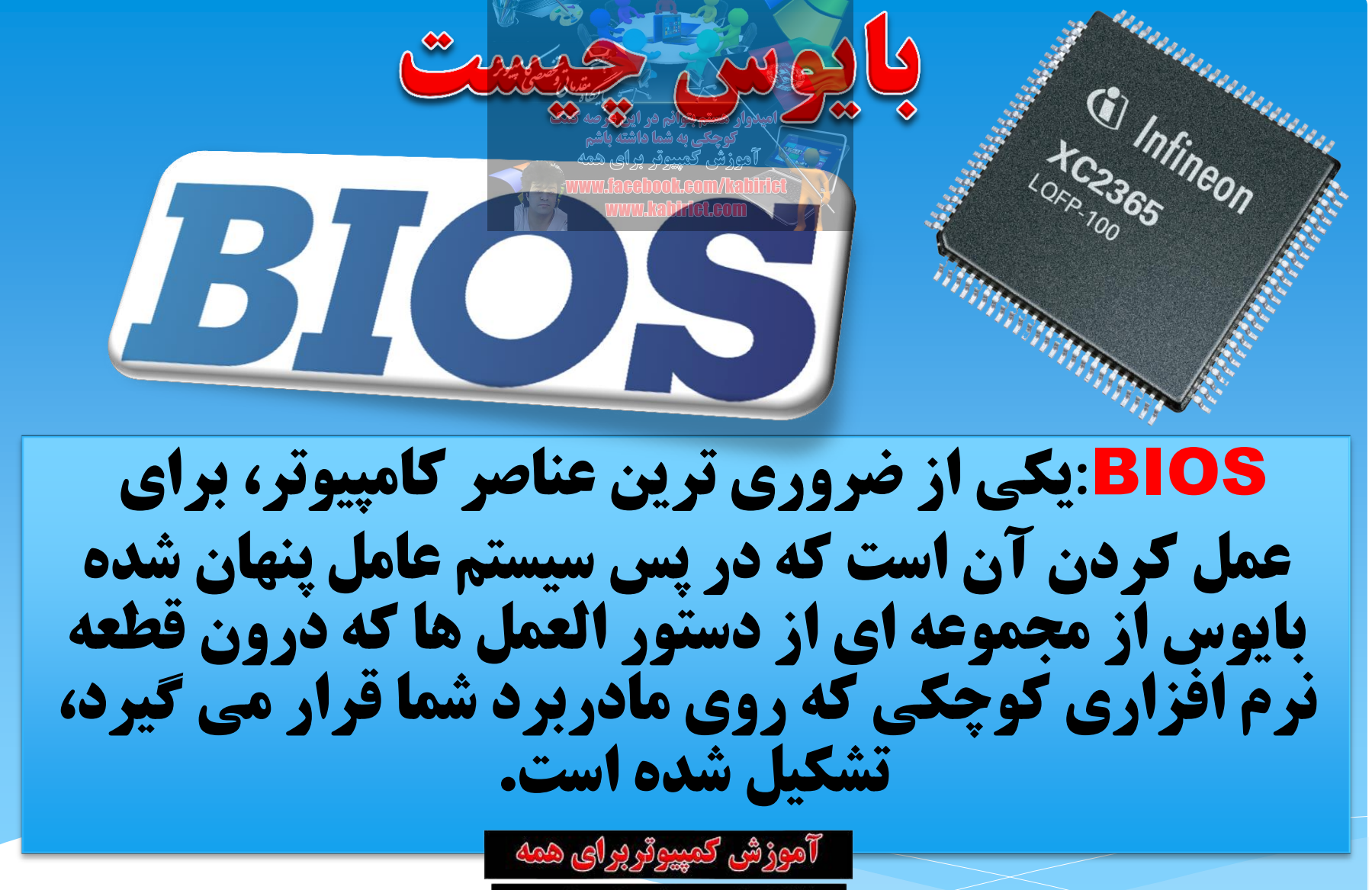

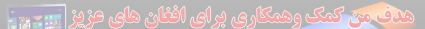

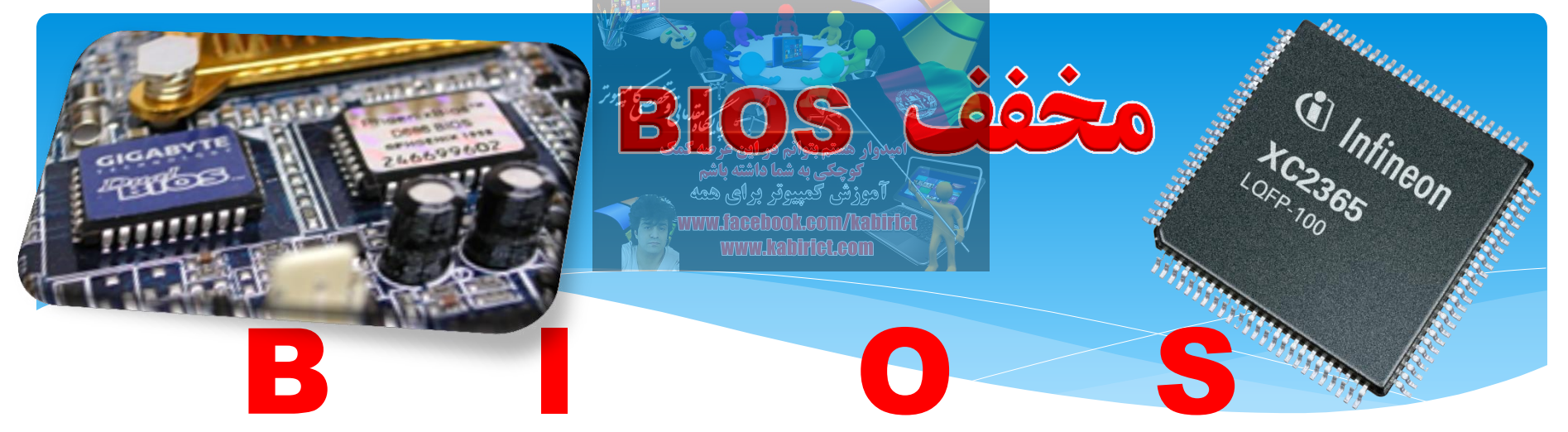

### **Basic Input/Output System**

\* \* \* \* \* \* \* \* \* \* \* \*

# به معنی سیستم اصلی ورودی و خروجی است.

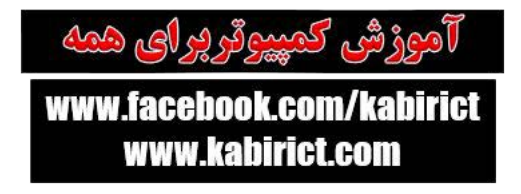

یدنی می کمک وهمکاری برای افغان های حزیز 📷 📷

0\$

کار اصلی

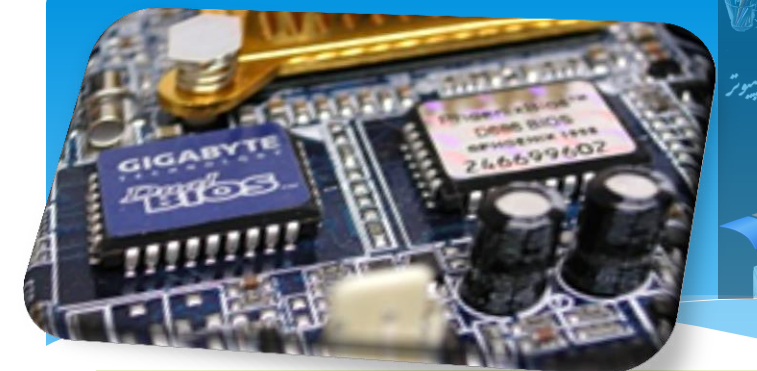

کار اصلی بایوس کنترل برخی از عملکرد های ضروری کامپیوتر است. برای مثال می توان به لود کردن یا فراخوانی درایورهای برخی از سخت افزارهای متصل به کامپیوتر از جمله موس، **کیبورد و ... و همچنین رفتن به حالت Boot** و آماده سازی Hard Drive بسیاری از تنظیمات مهم و پیشرفته ی سیستم شما از طریق بایوس انجام می شود که امکان استفاده از آن با هیچ نرم افزاری (بر روی سیستم عامل شما) وجود ندارد.

یدف می کمک وهمکاری برای افغان های عزیز 🚃 🗤

# Bios در کجاه مادر برد قرار دارد

www.facebook.com/Arabit

(1) Infineon

آموزشی کمپیوتر برای همه

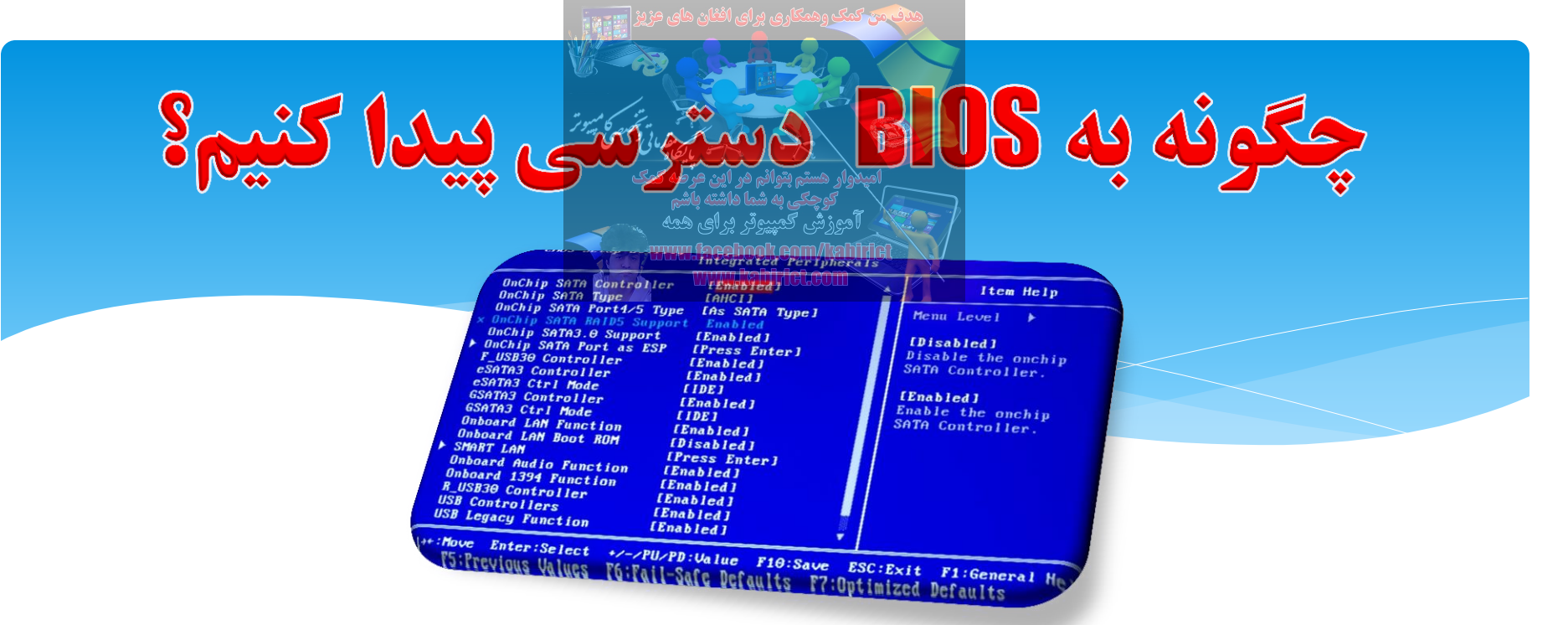

دسترسی به بایوس کامپیوتر بسیار راحت است حتی اگر نمی دانید که چه استفاده ای از آن می خواهید بکنید، تنها چیزی که باید مد نظر قرار گیرد این است که نباید چیزی از تنظیمات و گزینه ها را در صورت عدم شناخت نسبت به آن تغییر داد چرا که موجب اختلال میان سخت افزار ها و نرم افزار های سیستم می شود.

برای دسترسی به بایوس تنها کاری که باید انجام دهید این است که پس از روشن شدن کامپیوتر و بلافاصله بعد از اینکه اولین صفحه نمایش داده شد، کلید Delete را روی کیبورد فشار دهید. اما از آنجاییکه مادربردهای مختلف برای دسترسی به بایوس از کلیدهای دیگری استفاده می کنند، در صورتیکه استفاده از کلید Delete کارساز نبود می توانید در همان صفحه ی اول، کلید مربوط به بخش بایوس کامپیوتر را پیدا کنید و آن را فشار دهید. ف 😿 کمک وهمکاری پر ای افغان های عزیز 🚃

### **Bios Passwords**

امیدوار هستم بتوانم هر این عرصه کمک کوچکی به شما هاشته باشم آدوزش کمپیوقر برای همه www.facebook.com/http://www.facebook.com/ www.facebook.com/http://www.facebook.com/

### 01-Administrator Passwords

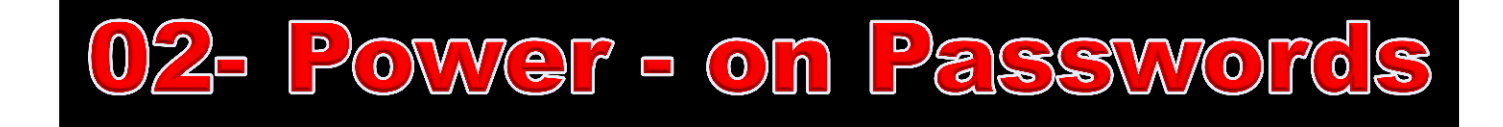

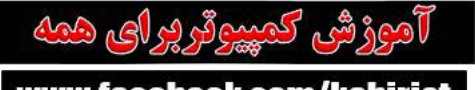

یدف میں کمک وہمکاری پر ای افغان ہای جزیز 🚃 🚌

# كليد هاي دستر سي به بايوس انواع Laptops & Desktops

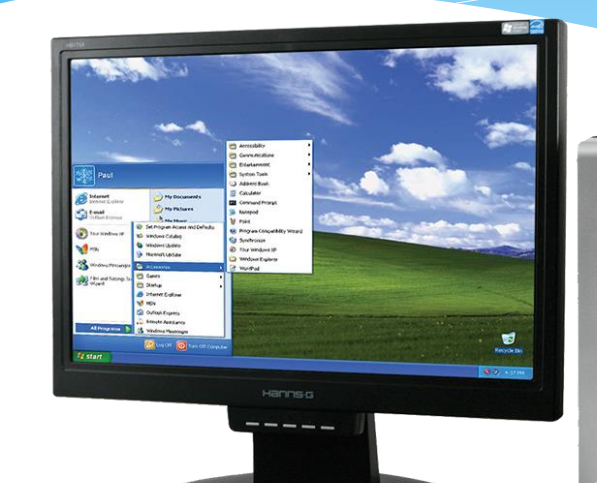

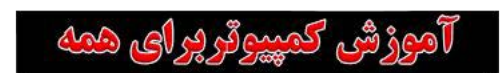

یف من کمک وهمکاری برای افغان های مزیز 🔜

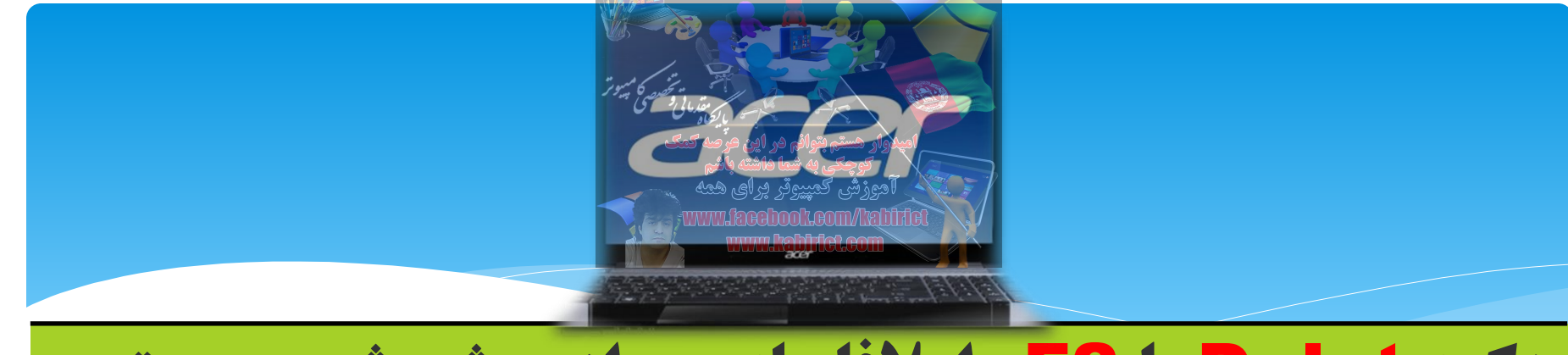

## دکمه Delet یا F2 را بلافاصله بعد از روشن شدن سیستم فشار دهید.

#### در Acer Veriton L480G از کلید F12 استفاده کنید.

#### در Acer Altos 600 server از دکمه های Ctrl+Alt+Escو F11 استفاده کنید.

### در کامپیوتر های قدیمی Acer از Ctrl+Alt+Esc و F1 استفاده کنید.

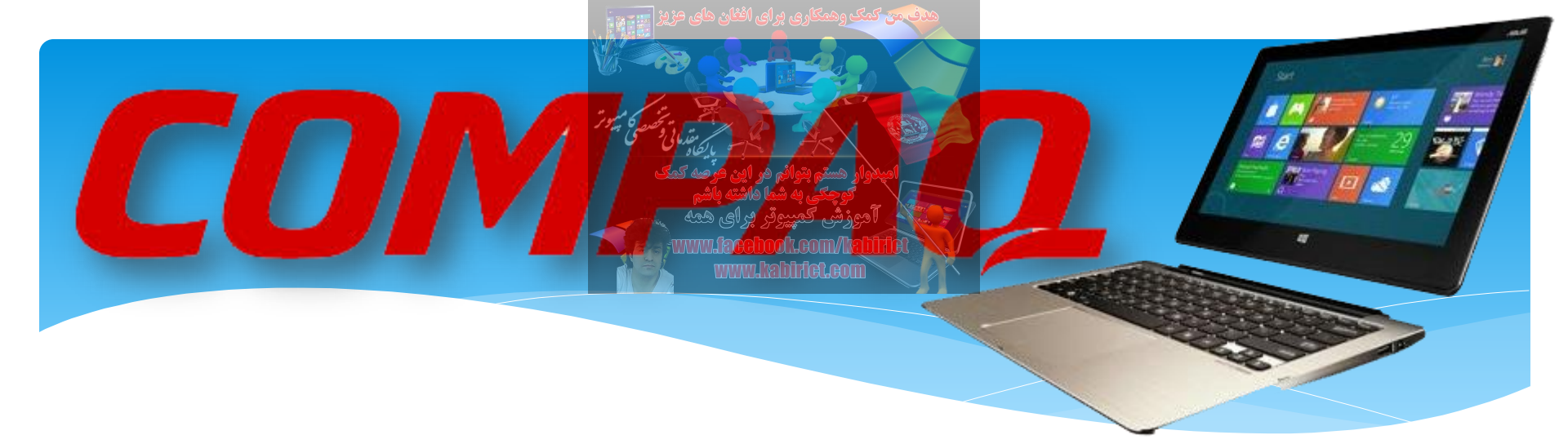

# در کامپیوتر های قدیمی Compaq از F10, F1 , F2 یارکمه Delet استفاده کنید

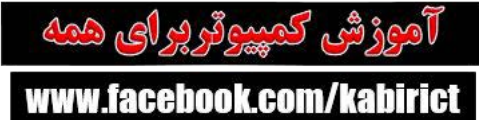

www.kabirict.com

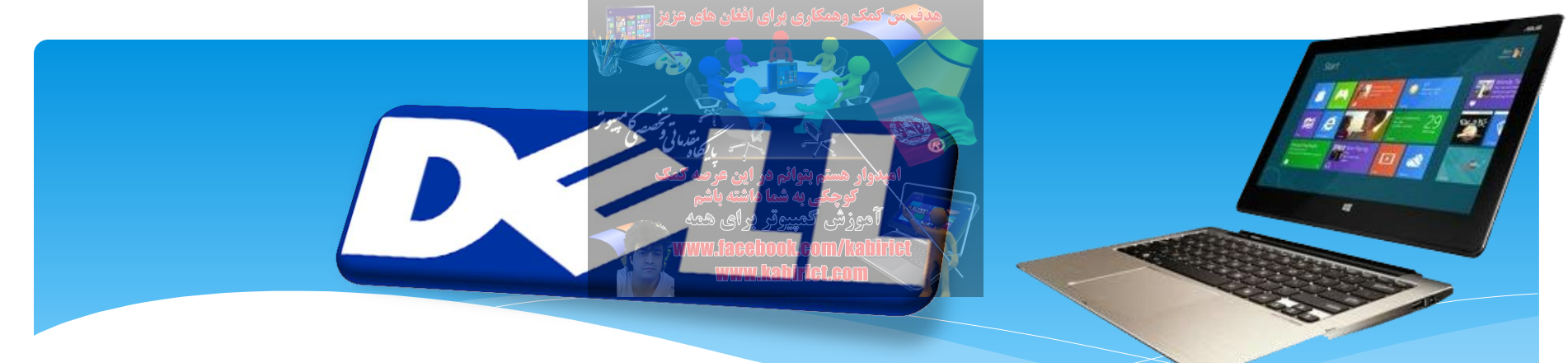

### وقتی لوگوی DELL ظاهر شد کلید F2 را فشار دهید.

# لپ تاپ ها و Desktop های قدیمی DELL AHD های قدیمی DELL AHD های قدیمی OELL AHD شاید استفاده کنند از Ctrl+Alt+Enter یا دکمه MIید استفاده کنند از DELبرای ورود به بایوس.

در لپ تاپ های قدیمی DELL کلید های Fn+Esc یا . Fn+F1

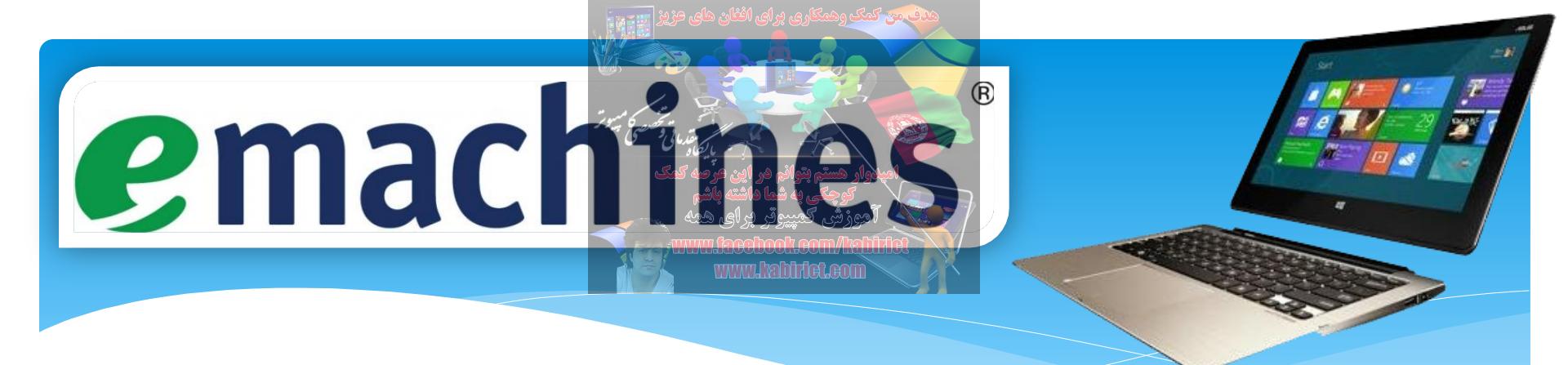

### وقتی لوگوی eMachines نمایش داده شد کلید های Tabیا Del فشار دهید.

### در بعضی از **F2 نیز eMachines های دیگر از F2 نیز** استفاده می شود.

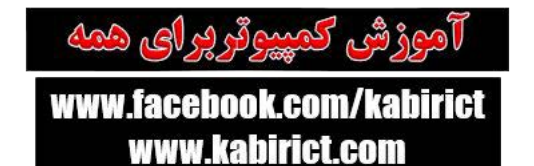

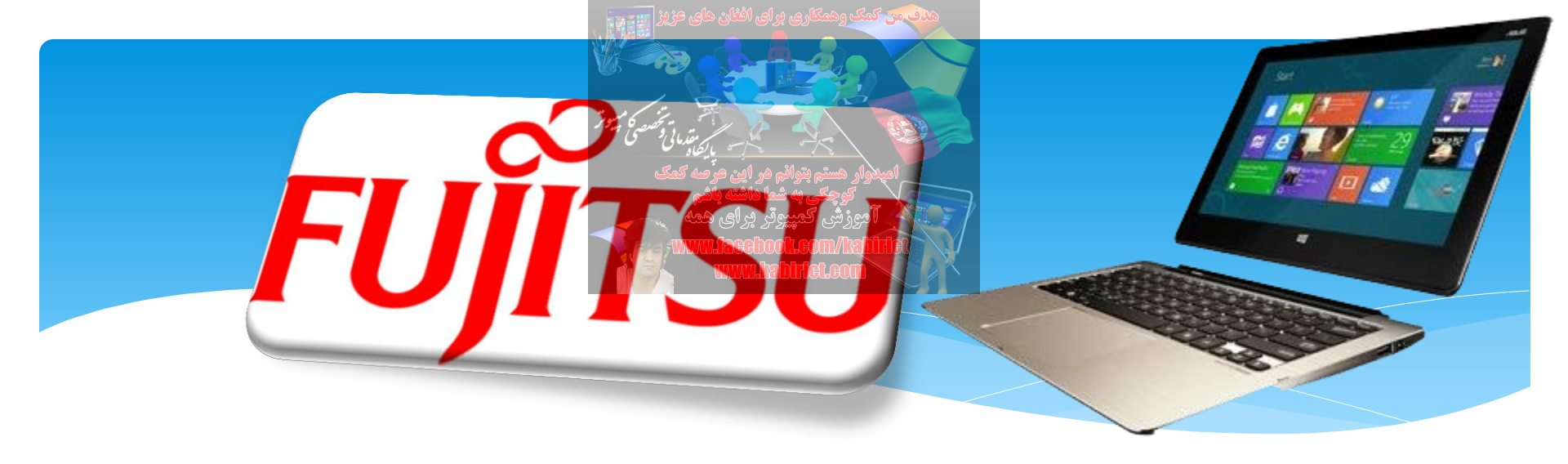

## وقتی لوگوی Fujitsu را دیدید کلید F2را فشار دهید.

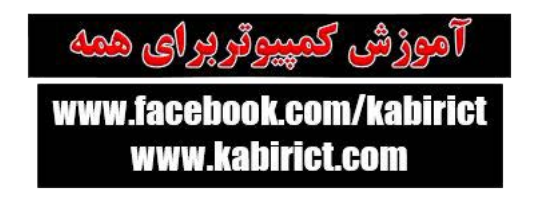

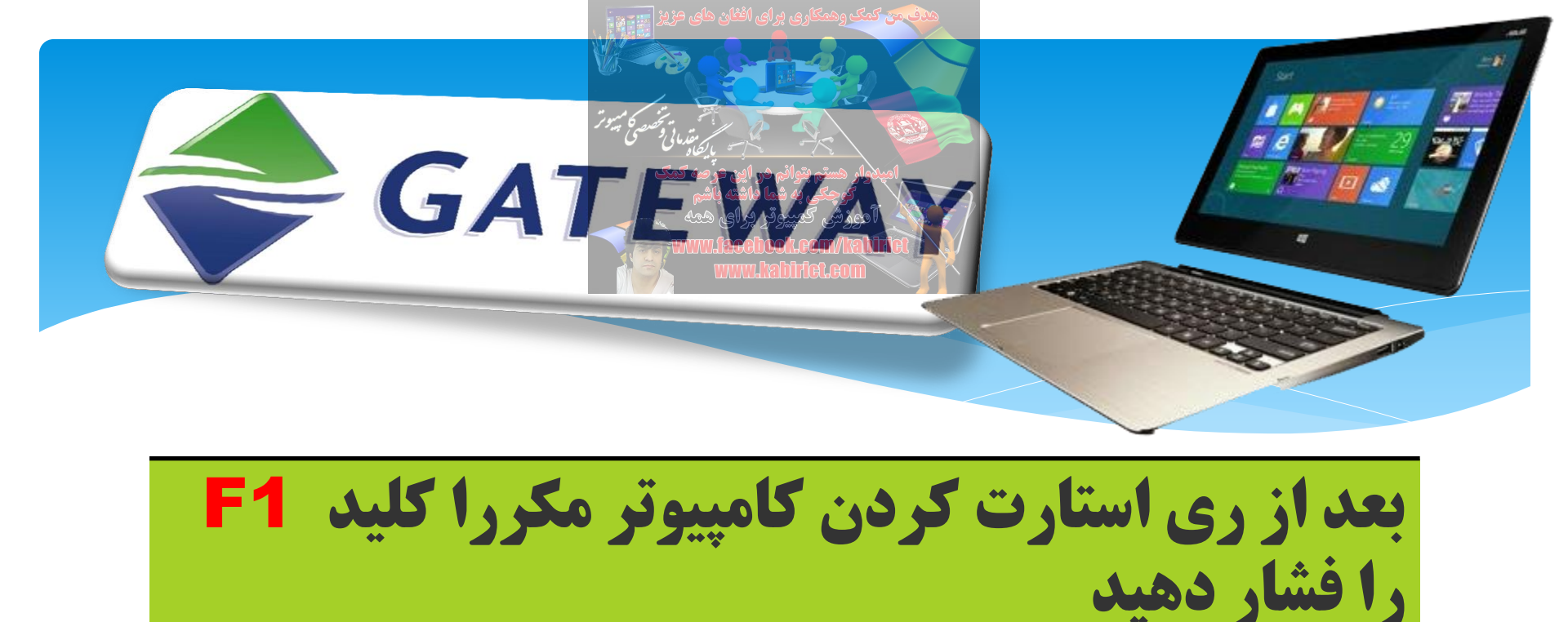

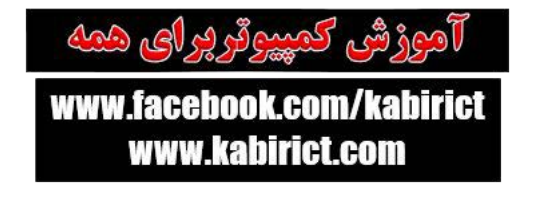

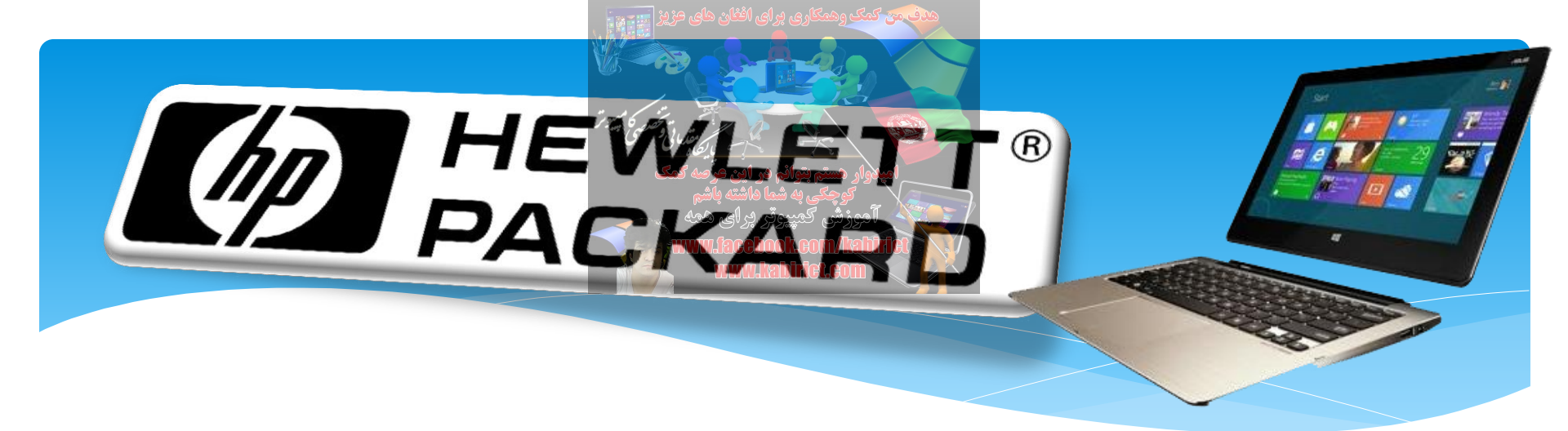

بعد از ری استارت کردن کامپیوتر F1,F2 یا F10 را فشار دهید . در بعضی موارد هم با کلید F11 می توان به بايوس رفت. بعضی دیگر از کامپیوتر های قدیمی HP با کاید های ESC و F2 وارد بایوس می شوند

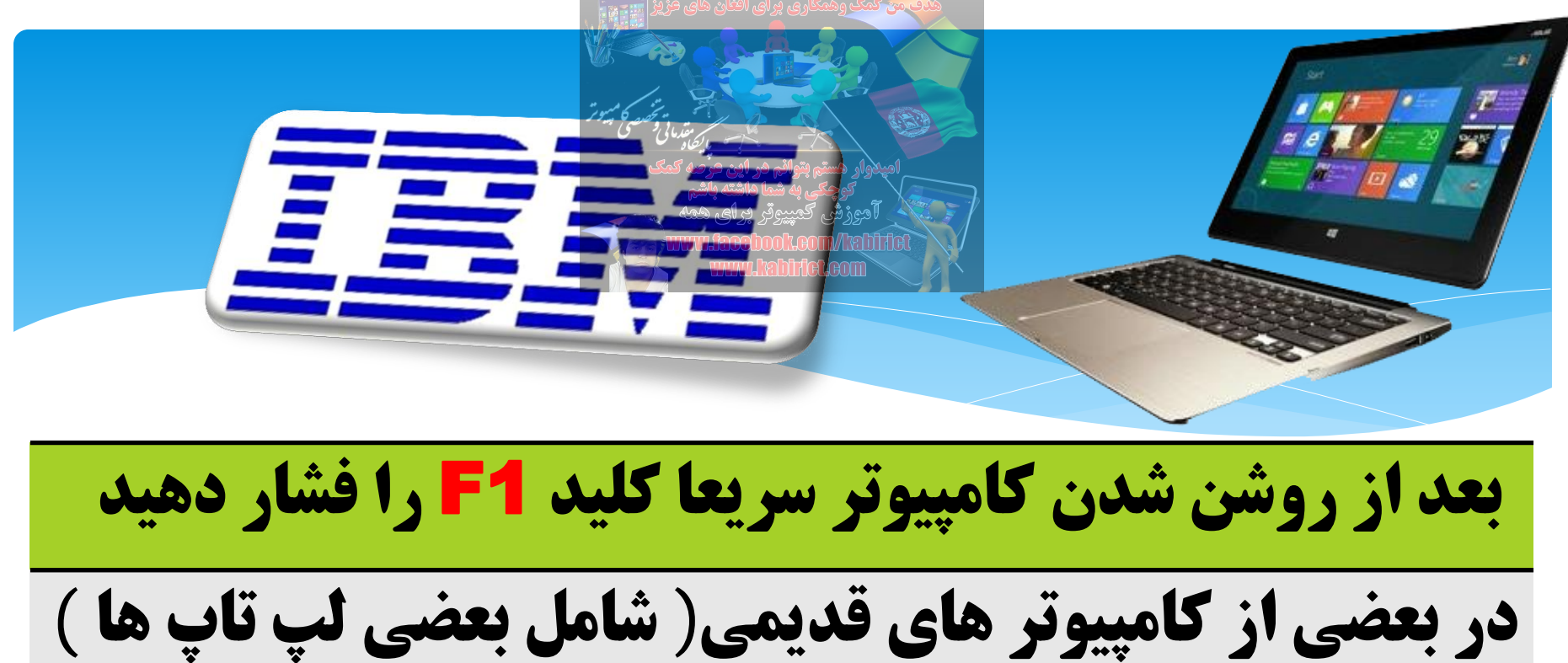

با استفاده از کلید F2 کیتوان وارد بایوس شد

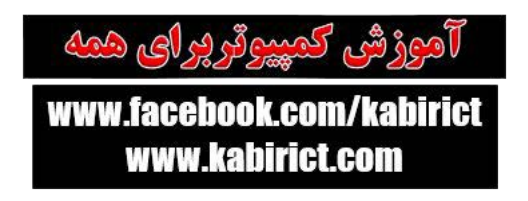

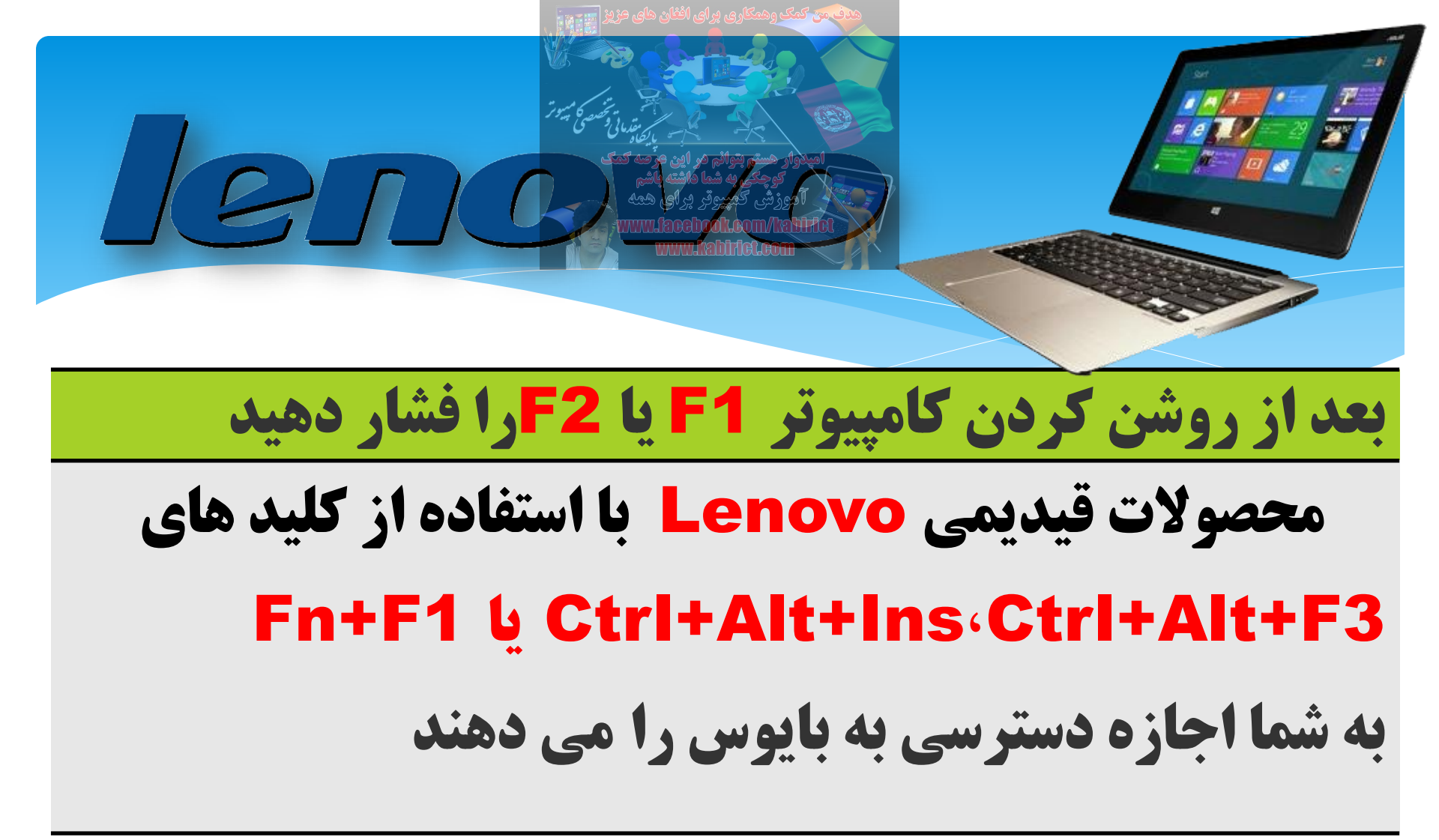

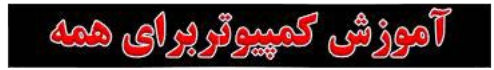

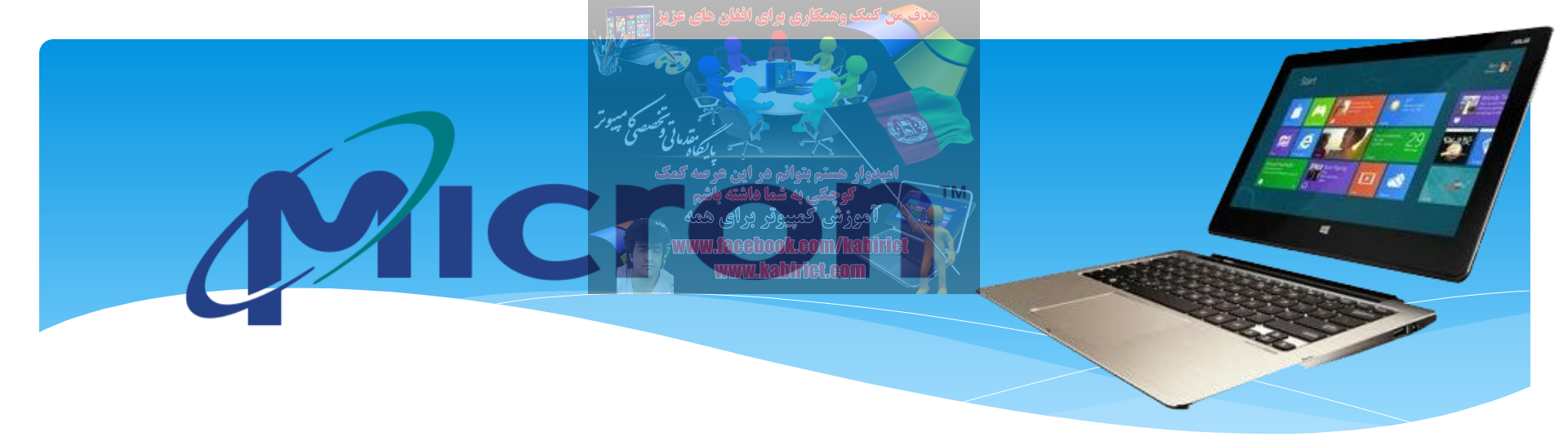

### بعداز روشن شدن کامپیوتر فورا F1,F2 یا Delet را فشاردهید

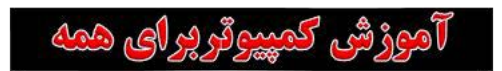

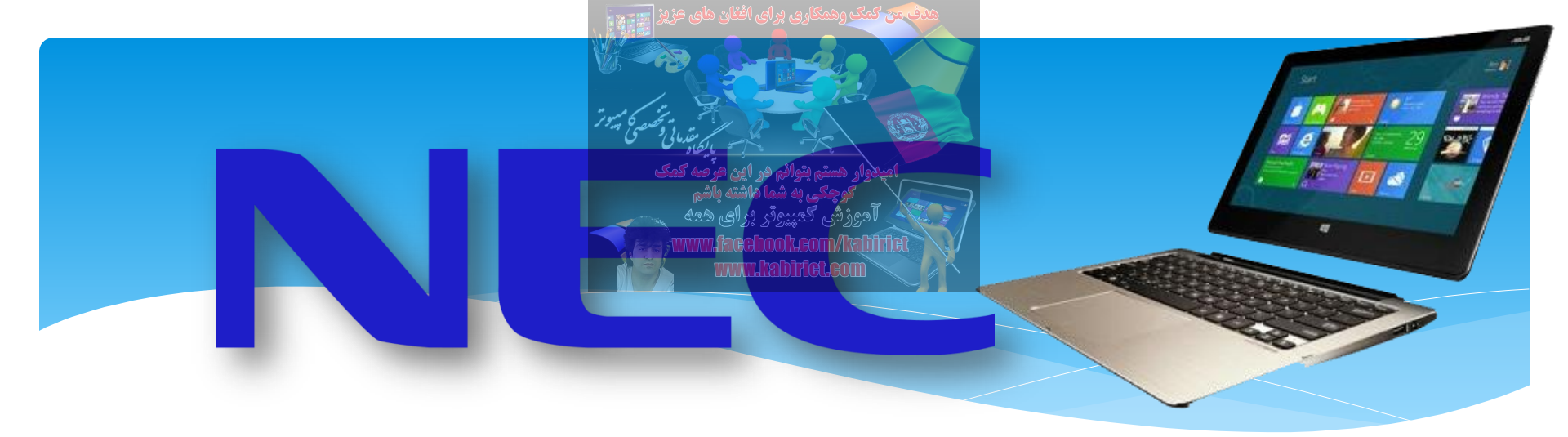

## **برای ورود به بایوس دکمه F2 را فشار دهید**

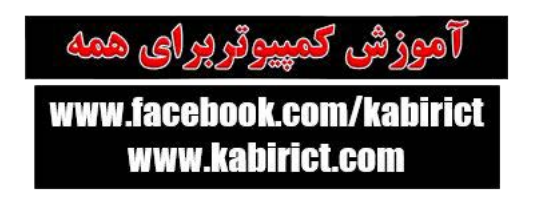

یدف می کمک وهمکاری برای افغان های جزیز 🚃

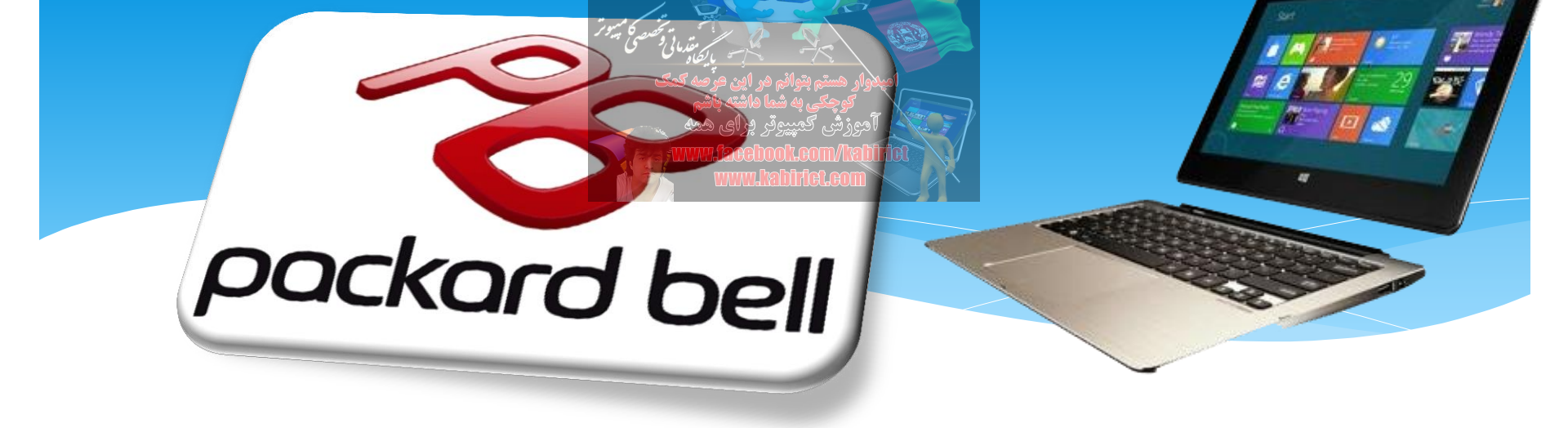

### بعد از روشن شدن کامپیوتر فورا F1,F2 یا DELرا فشار دهید

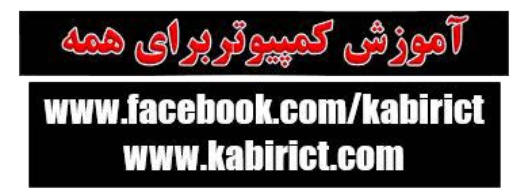

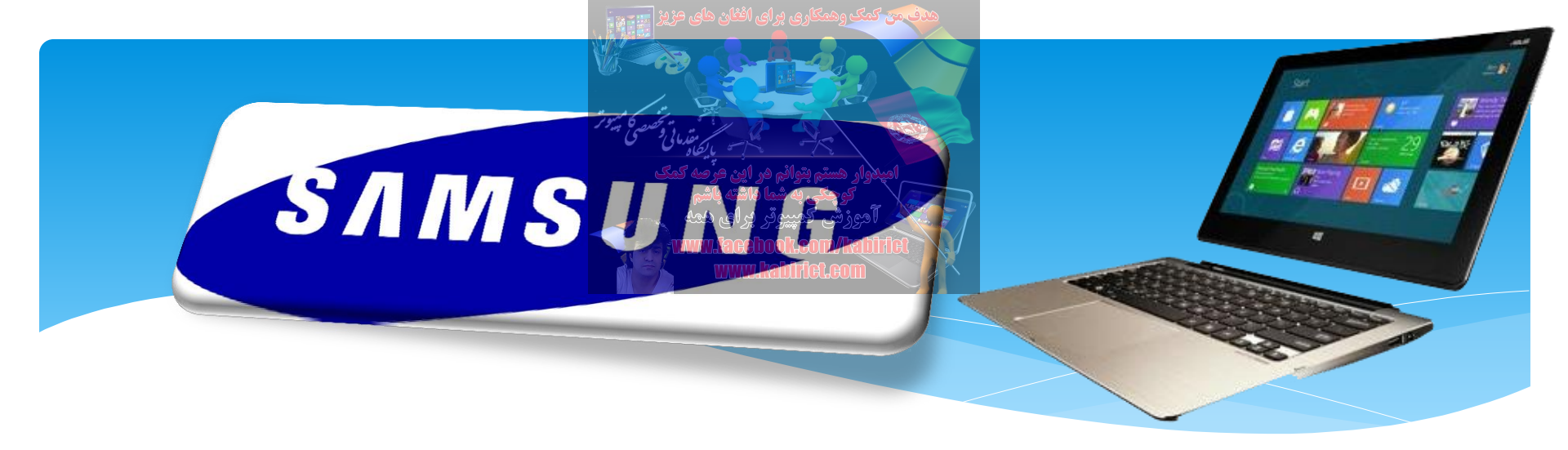

## برای ورود به بایوس دکمه F2را فشار دهید

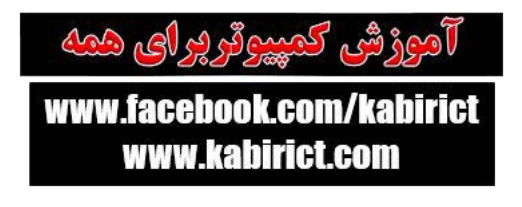

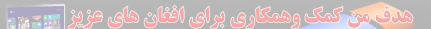

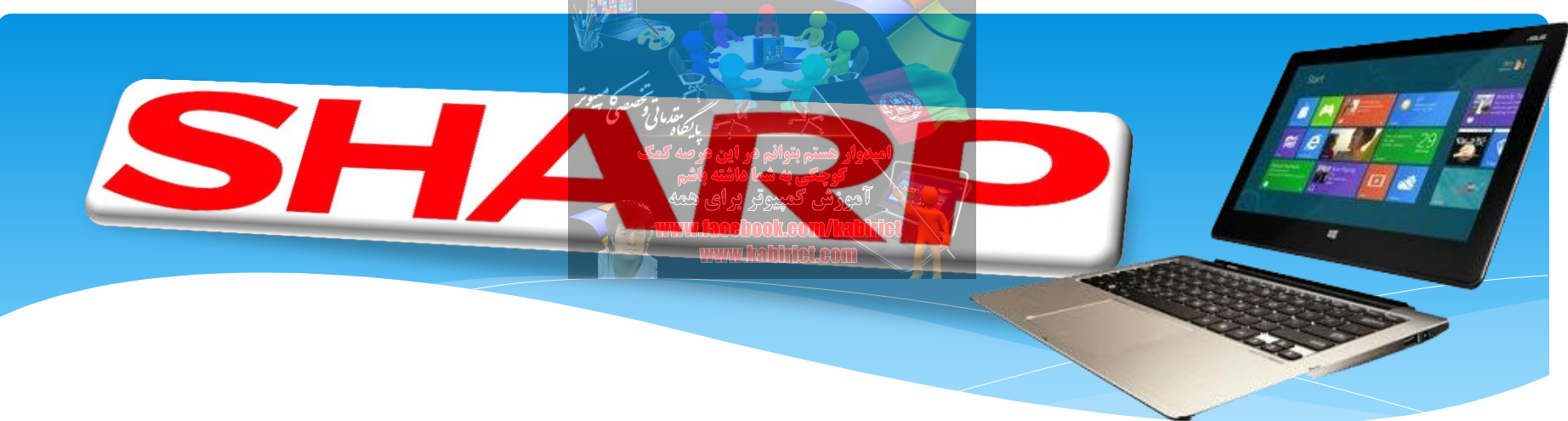

### **برای ورود به بایوس دکمه F2 را فشار دهید** بعضی از نمنونه های قبلی شارپ به یک دیسک راه انداز احتیاج دارند تا بتوان بایوس دسترسی داشت.

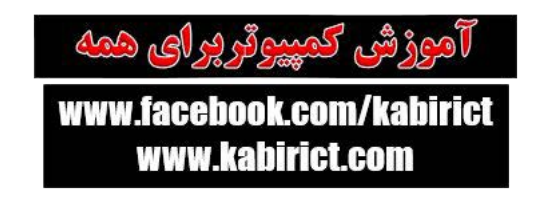

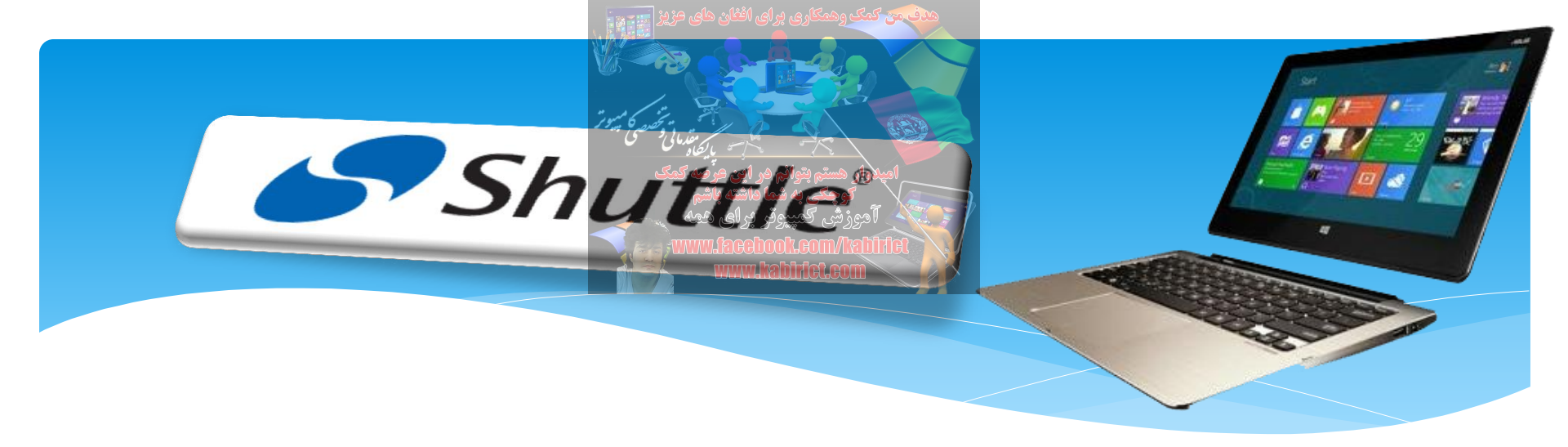

### برای ورود به بایوس دکمه F2 یا DEL را فشار دهید

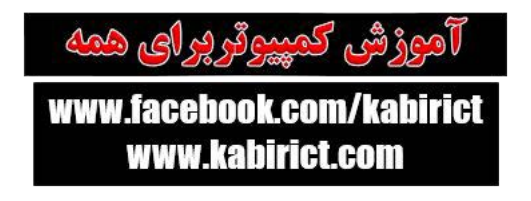

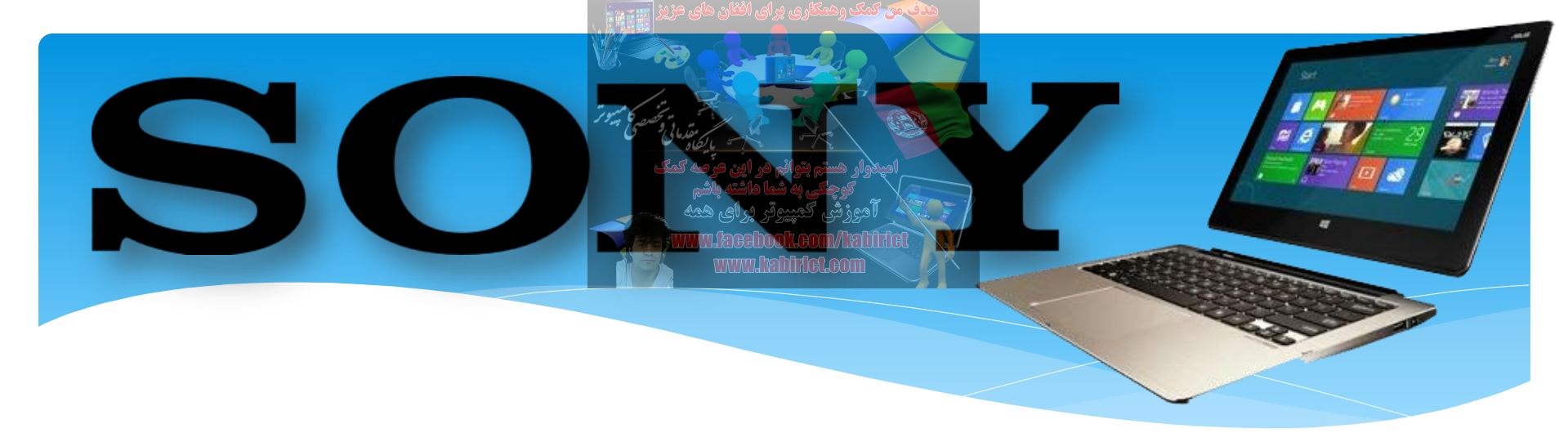

### بعد از روشن شدن کامپیوتر F1,F2 یا F3را فشار دهید.

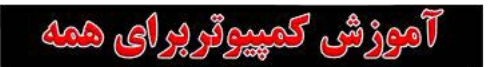

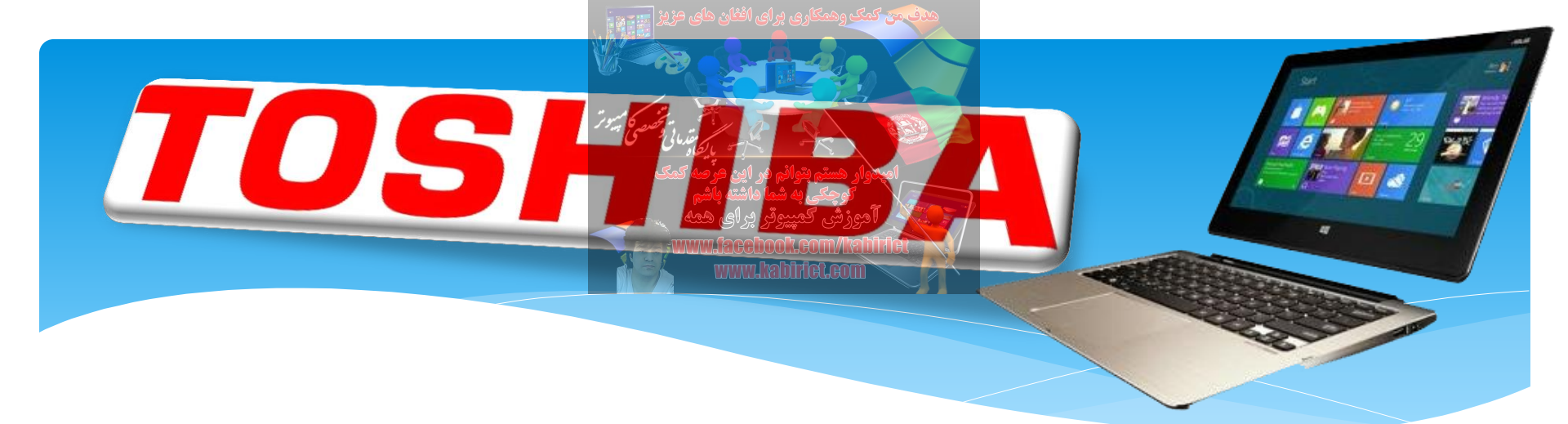

### در موقع روشن شدن F1 یا Esc را بزنید. در Toshiba Equium دکمه F12 را فشار دهید.

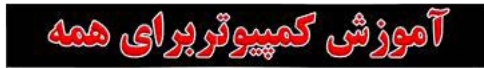

و سخن پایانی ممکن است بعضی از لپ تاپ ها با کلید های ذکر شده به بایوس وارد نشوند ویا حتی بعضی از آن ها در این مطلب ذکر نشده باشند شما با ارسال نظر و راهنمایی های خودتان ما را در بهبود این

مطالب و مطالب دیگر یاری نمایید عبدالکبیرMCITP MCTS

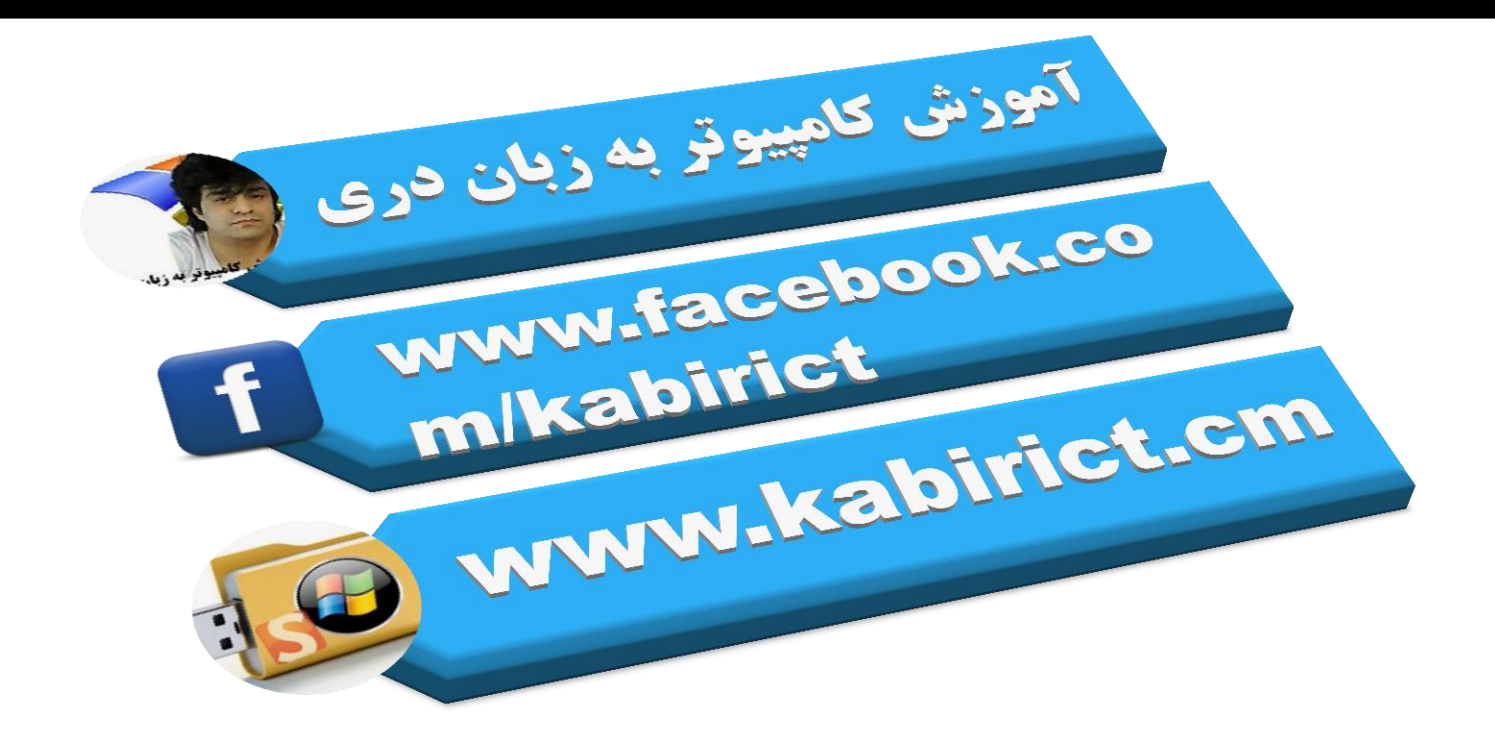